# CENTAUR<sup>®</sup> User Guide

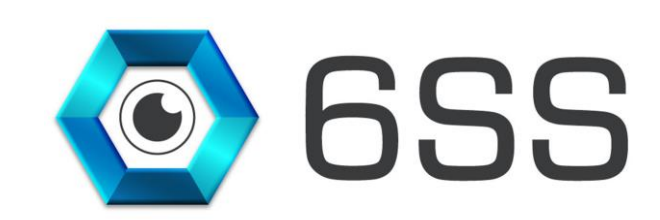

6 S S L.L.C. Bryant Ave N-Brooklyn Park-MN 55444 USA Tel: +1-651-233-0977 E-mail: info@6ss.co Web: www.6ss.co

May 2020

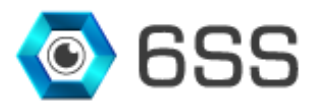

### TABLE OF CONTENTS

| 1. | Inte | RODUCTION                     | .4 |
|----|------|-------------------------------|----|
| 2. | Get  | TING STARTED                  | .5 |
|    | 2.1  | System Requirements           | .5 |
|    | 2.2  | Quick Start                   | .5 |
|    | 2.3  | System Introduction           | .5 |
| 3. | Cen  | TAUR <sup>®</sup> SETUP       | .6 |
|    | 3.1  | Setup Wizard                  | .6 |
|    | 3.2  | Installation Folder           | .7 |
|    | 3.3  | Complete Installation         | .7 |
| 4. | Cen  | TAUR <sup>®</sup> APPLICATION | .8 |

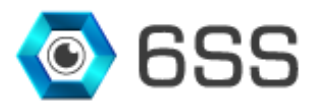

## TABLE OF FIGURES

| Figure 1: 6SS Centaur <sup>®</sup> architecture | 5 |
|-------------------------------------------------|---|
| Figure 2: Failover Setup                        | 6 |
| Figure 3: Failover Setup Welcome Page           | 6 |
| Figure 4: Select Installation Folder            | 7 |
| Figure 5: Installing Failover Setup             | 7 |
| Figure 6:Failover Setup Installation Complete   | 8 |
| Figure 7: Connect to server                     | 8 |
| Figure 8: Failover App Configuration            | 9 |

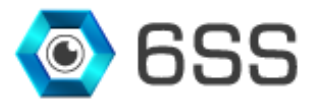

#### 1. INTRODUCTION

As security surveillance networks rapidly develop and applications become diversified, demands for network infrastructure reliability are increasing, especially in nonstop network transmission applications. By allowing Milestone System to have automatic failover feature on the Management Server and the SQL Server levels without the need to use proprietary clustering mechanisms and without the need of dedicated storage and advanced IT personnel skills, 6SS Centaur<sup>®</sup> will contribute in increased security by maximizing system uptime and eliminating single point of failure in addition to decreasing the deployment cost and the most important thing is that it only takes less than a minute to be configured.

6SS Centaur<sup>®</sup> is a standalone application developed in order to provide an automatic failover mechanism for both Milestone Management Server and SQL Server including SQL Server Express without the need to use Windows Clustering feature which requires advanced IT competency, a domain environment and shared storage. It is fully integrated with Milestone System Event Server and Alarm Manager in order to allow the operators to be notified once a physical server or service goes down.

#### **Centaur® Main Features**

- Seamless Management Server Failover
- Seamless SQL Server Failover
- Server status monitoring
- · Real-time data synchronization between primary and secondary servers
- Automatic switching between primary and secondary servers with no data loss
- No system downtime
- Alarm generation in case of any failure on the main server
- Fully integrated with Milestone Alarm Manager and Event Server
- Does not require dedicated storage
- Does not require advanced IT skills
- Does not depend on proprietary clustering technologies
- Does not require a dedicated server
- Fast configuration and deployment

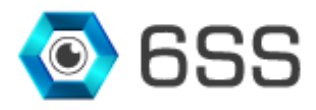

#### 2. GETTING STARTED

#### 2.1 System Requirements

- Windows OS 8.1 or above
- Microsoft SQL Server Express, Standard or Enterprise edition
- Milestone XProtect Corporate, XProtect Expert, XProtect Professional+, or XProtect Express+
- Failover Application v1.0 or above

#### 2.2 Quick Start

- Milestone XProtect already installed
- Start the Failover Application installation by opening the setup.exe on the secondary server.

#### 2.3 System Introduction

6SS Centaur<sup>®</sup> is an application that groups two Milestone Management Servers, or two SQL Servers into a virtual entity. It allows logical devices to work separately from physical devices. The primary server and the secondary server will each have its own physical IP address and they will be combined together to form a virtual server with its own separate virtual IP address. All the Management Server entities including the Event Server and the Alarm Manager in addition to the SQL Server will be configured to use the Virtual IP Address in all system communications and 6SS Centaur<sup>®</sup> will make sure to forward the data to the primary server. Real-time data replication and synchronization will assure that the secondary server will take over in case the primary server goes down with no downtime or system interruption. An alarm will be triggered in the Smart Client in case of a faulty server.

6SS Centaur<sup>®</sup> does not require a dedicated server, it can be installed on the secondary server and thus reducing IT infrastructure cost.

The below figure describes the architecture of 6SS Centaur® functionality and its related components.

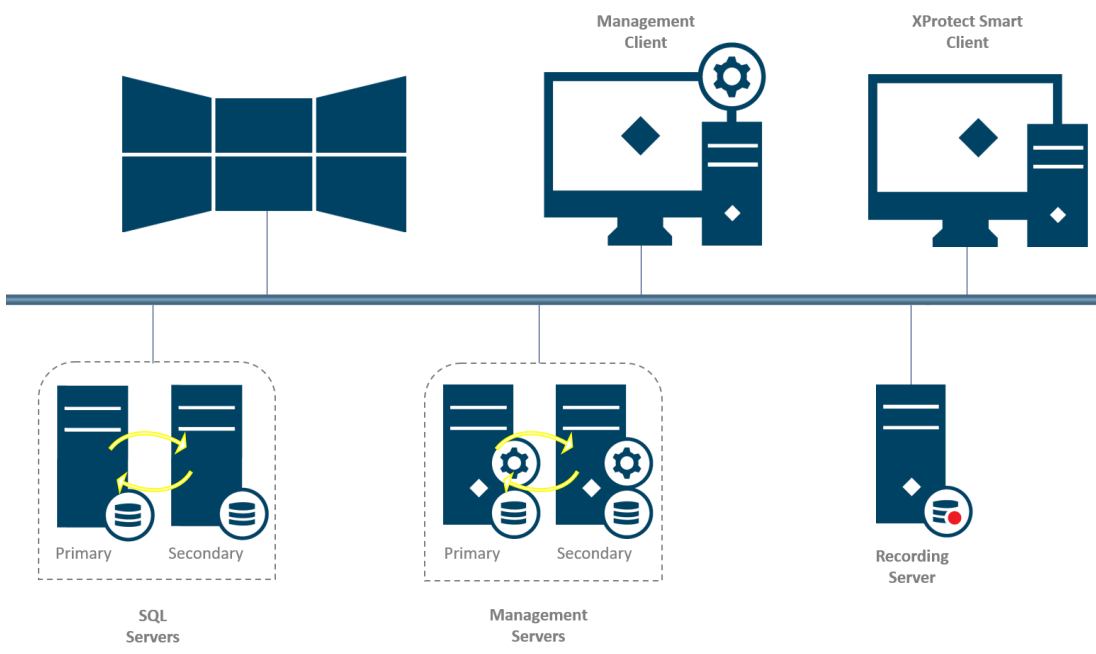

FIGURE 1: 6SS CENTAUR® ARCHITECTURE

Copyright © 2020 6SS L.L.C. All rights reserved. 7725 Bryant Ave N - Brooklyn Park - MN 55444 USA | Tel: +1-651-233-0977 | E-mail: info@6ss.co | Web: www.6ss.co

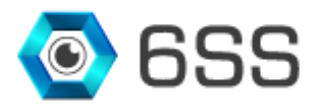

# 3. CENTAUR<sup>®</sup> SETUP

#### 3.1 Setup Wizard

First open the copied file received and double click on FailoverSetup to start the installation.

| 📕   🛃 📕 🖛   Setup      |                     |                   | _                 |      | ×          |
|------------------------|---------------------|-------------------|-------------------|------|------------|
| File Home Share        | View                |                   |                   |      | ~ <b>?</b> |
| ← → · ↑ 💁 > Setup      |                     | ٽ ~               | 🔎 Search Setup    |      |            |
| 🛃 Quick access         | Name                | Date modified     | Туре              | Size |            |
|                        | 🙀 FailoverSetup.msi | 5/15/2020 5:14 PM | Windows Installer |      | 690 KB     |
| 🗦 6SS Dropbox          |                     |                   |                   |      |            |
| o Creative Cloud Files |                     |                   |                   |      |            |
| 📥 OneDrive - 6SS       |                     |                   |                   |      |            |
| 💻 This PC              |                     |                   |                   |      |            |
| 💣 Network              |                     |                   |                   |      |            |
|                        |                     |                   |                   |      |            |
| 1 item                 |                     |                   |                   |      |            |

FIGURE 2: FAILOVER SETUP

The setup wizard opens, click Next to continue.

| Failover-Setup                                                                                                    |                                                                             | _                                                                         |                                        | ×         |
|----------------------------------------------------------------------------------------------------|-----------------------------------------------------------------------------|---------------------------------------------------------------------------|----------------------------------------|-----------|
| Welcome to the Failove                                                                                                    | er-Setup Setu                                                               | ıp Wizard                                                                 |                                        | -         |
| The installer will guide you through the                                                                                   | steps required to insta                                                     | ll Failover-Setup on y                                                    | our comp                               | uter.     |
| WARNING: This computer program is<br>Unauthorized duplication or distribution<br>or criminal penalties, and will be prosed | protected by copyright<br>of this program, or any<br>cuted to the maximum e | law and internationa<br>y portion of it, may res<br>extent possible under | l treaties.<br>sult in sev<br>the law. | ere civil |
|                                                                                                    | Cancel                                                                      | < Back                                                                    | Ne                                     | ext >     |

FIGURE 3: FAILOVER SETUP WELCOME PAGE

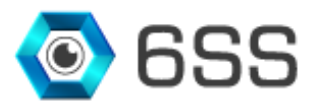

#### 3.2 Installation Folder

Choose Failover installation folder path and click Next.

| 🙀 Failover-Setup                                                     |                                          | -       |               | ×       |
|----------------------------------------------------------------------|------------------------------------------|---------|---------------|---------|
| Select Installation Folde                                            | F                                        |         |               |         |
| The installer will install Failover-Setup to t                       | he following folder.                     |         |               |         |
| To install in this folder, click "Next". To in                       | nstall to a different folder, enter it l | oelow o | r click ''Bro | wse".   |
| <u>F</u> older:                                                      |                                          |         |               |         |
| C:\Failover-Setup\                                                   |                                          |         | Browse.       |         |
|                                                                      |                                          |         | Disk Cost     | t       |
| Install Failover-Setup for yourself, or for<br>O Everyone<br>Just me | r anyone who uses this computer          |         |               |         |
|                                                                      | Cancel < Bac                             | k       | Nex           | <t></t> |

FIGURE 4: SELECT INSTALLATION FOLDER

#### 3.3 Complete Installation

Confirm the Installation by clicking Next and check that the plugin is being installed.

| Failover-Setup                     |        | _      |   | ×     |
|------------------------------------|--------|--------|---|-------|
| Installing Failover-Setur          | þ      |        |   |       |
| Failover-Setup is being installed. |        |        |   |       |
| Please wait                        |        |        |   |       |
|                                    |        |        |   |       |
|                                    |        |        |   |       |
|                                    |        |        |   |       |
|                                    |        |        |   |       |
|                                    | Cancel | < Back | N | ext > |

FIGURE 5: INSTALLING FAILOVER SETUP

Copyright © 2020 **6SS L.L.C.** All rights reserved. 7725 Bryant Ave N - Brooklyn Park - MN 55444 USA | Tel: +1-651-233-0977 | E-mail: info@6ss.co | Web: <u>www.6ss.co</u>

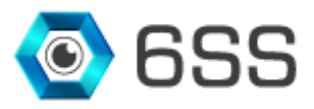

Once the installation is completed click Close to finish.

| 提 Failover-Setup                                                           | _    |      | ×   |
|----------------------------------------------------------------------------|------|------|-----|
| Installation Complete                                                      |      |      |     |
| Failover-Setup has been successfully installed.                            |      |      |     |
| Click "Close" to exit.                                                     |      |      |     |
|                                                                            |      |      |     |
|                                                                            |      |      |     |
|                                                                            |      |      |     |
|                                                                            |      |      |     |
|                                                                            |      |      |     |
| Please use Windows Update to check for any critical updates to the .NET Fr | amew | ork. |     |
|                                                                            |      |      |     |
| Cancel < Back                                                              |      | CI   | ose |

FIGURE 6: FAILOVER SETUP INSTALLATION COMPLETE

## 4. CENTAUR<sup>®</sup> APPLICATION

Open failover app previously installed, specify SQL server address and click Connect.

| 🕉 Connect to serve | r X                                   |
|--------------------|---------------------------------------|
|                    |                                       |
|                    |                                       |
| Server address:    | http://localhost/                     |
| Authentication:    | Windows authentication (current user) |
| User name:         | 6SS\User                              |
| Password:          |                                       |
|                    | Remember password                     |
|                    | T Auto-login                          |
|                    | Connect Cancel                        |

FIGURE 7: CONNECT TO SERVER

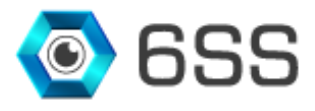

- (1) Start by defining a virtual IP for the cluster using the panel **Virtual IP Configuration** and make sure that it does not conflict with the existing IPs on the network and click **Validate** button.
- (2) Next, specify in **Module Nodes** panel the IP address of **Node 1** module (192.168.0.99) and choose **Primary** as a type, click **Add** to submit. Then add the IP address of **Node 2** module (in this example 192.168.98) with type **Secondary** and click **Add** to submit.
- (3) In the Current Active Node panel check the current state of the previously defined nodes. After running the cluster in step (4) and whenever the primary node goes down, the secondary node will automatically take over, with no data loss during this transition period. In addition, an alarm will be generated in Milestone XProtect Smart Client- Alarm Manager tab to notify users when a node goes down.
- (4) Run the cluster to scan and synchronize both servers with same configuration.

|                                              |                               |                                  |                        |                          | - 🗆 X                                      |
|----------------------------------------------|-------------------------------|----------------------------------|------------------------|--------------------------|--------------------------------------------|
| <b>_</b> Virtual IP Configuration ————       | -Module Nodes                 |                                  |                        |                          |                                            |
| Define a Virtual IP address for the Cluster  | IP <u>192.168.0.1</u><br>Type | ► 192.168.0.99<br>■ 192.168.0.98 | Node 1<br>Node 2       | Primary (<br>Secondary ( | Configured<br>Configured                   |
| IP 192.168.0.50<br>Subnet Mask 255.255.255.0 | 2                             | dd                               |                        |                          |                                            |
| 192.168.0.50 255.255.255.0<br>Validate       | Current Active Node           | 09 Node 1<br>08 Node 2           | Primary<br>Secondary   | UP<br>Standby            |                                            |
| _SQL Server Clustering                       | 3                             |                                  |                        |                          | 4                                          |
| SQL SERVER 1 192.168.0.99\SQLEXPR            | USS Data File (.mdf)          | C:\Program Files\Microsoft SQI   | L Server\MSSQL14.MSSQL | SERVER\MSSQL\DATA\       | Surveillance                               |
| SQL SERVER 2 192.168.0.98\SQLEXPR            | ESS Log File (.ldf)           | C:\Program Files\Microsoft SQI   | Server\MSSQL14.MSSQLS  | SERVER\MSSQL\DATA\       | Surveillance_log                           |
| -Scanning and Synchronizing Servers —        |                               |                                  |                        |                          | <u>Run the Cluster</u><br>Stop the Cluster |

FIGURE 8: FAILOVER APP CONFIGURATION